| 1 | 手順               | 内容                               |
|---|------------------|----------------------------------|
|   |                  | 電話で、相談を希望する日の2営業日前までに予約してく       |
|   | オンライン相談の予約       | ださい。                             |
|   |                  | 電話:049-224-5022                  |
|   |                  |                                  |
| 2 | 招待メールの受信         | 広聴課から、予約の確定日時とオンライン相談「Webex      |
|   |                  | Meetings」に参加するための URL を送付します。    |
|   | •                |                                  |
| 3 |                  | スマートフォンやタブレットでは、アプリのインストールが必要で   |
|   | [Webex Meetings] | す。初めて「Webex Meetings」を利用する方は、招待メ |
|   | アプリのインストール       | ール内の URL をタップすると、アプリのインストール画面が表  |
|   | ※スマートフォン・タブレットの  | 示されますので、相談当日までにインストールをお願いしま      |
|   | 方のみ              | す。                               |
|   |                  | ※既にインストール済の方、パソコンの方は不要です。        |
|   |                  |                                  |
| 4 | メールから「Webex      | 開始時間の5分前になりましたら、メールで送付された        |
|   | Meetings」にアクセス   | URL をクリックし、【参加】をタップしてください。       |
| • |                  |                                  |
| 5 |                  | 開始時間になりましたら、相談員が対応します。オンライン      |
|   | オンライン相談開始        | 相談を開始してください。                     |
|   |                  | ※開始時間から5分経過しても、接続ができなかった場合       |
|   |                  | は、電話相談に切り替えさせていただきますのでご了承くだ      |
|   |                  | さい。                              |
|   |                  |                                  |
| 6 | オンライン相談終了        | 相談が終了しましたら、【ミーティングから退出】してください。   |